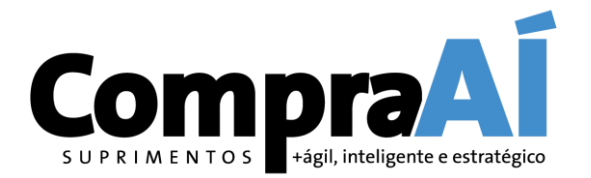

V6.5 JUN/2021

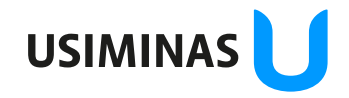

são da informação: Restrita Destinatários deste e-mail

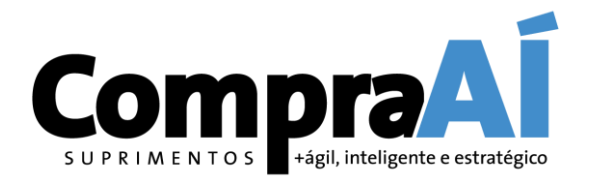

#### Welcome!

You were invited to register at SAP Ariba as an Usiminas' supplier.

This tutorial presents a step-by-step registration process. Once completed, you'll be able to access and participate in upcoming Usiminas sourcing opportunities. All communication regarding these opportunities will be exchanged trough SAP Ariba, bringing organization, transparency and reliability to the processes.

Even if you already have an SAP Ariba account, your registration with Usiminas is required.

If you need further assistance, please send an e-mail to <u>fornecedor@usiminas.com</u> or check SAP Ariba Help information. Once you access the system's initial page, you'll find "Help" on the top right of your screen.

Best regards

Usiminas Sourcing Team.

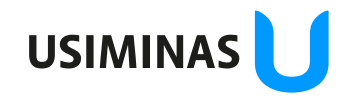

#### M E N T O S +ágil, inteligente e estratégico You'll receive, by e-mail, an invitation to self-register as a supplier LIHOH ILCHS -1.0 Excluir Responder Etapas Rápidas 5 Mover Localizar Grupos Novo ٠ Arraste as Pastas Favoritas Não lidos Todas Por Data 🗸 T. Ø De Ta... C M... 🕅 : A D \* Recebido em 🔻 Assunto ~ ✓ Hoje Caixa de ent... 27 57 .... Artista Canadarca Class Invitation: Register to become a supplier with Usiminas - TEST ter 09/02/2021 07:53 86 .... ✓ Ontem 2.... 2821 28.28 and the first Sec. . ×. ÷., ALC: 1.1 -----Pastas de Pesquis amila Megnula falla

Compra

USIMINA

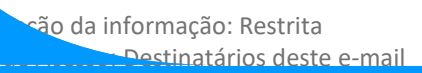

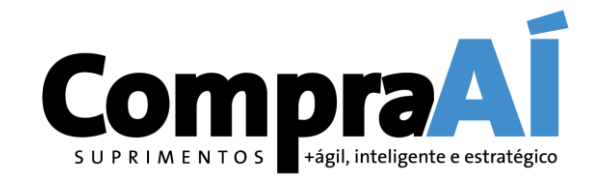

ique aqui para baixar imagens. Para ajudar a proteger sua privacidade, o Outlook impediu o download automático de algumas imagens desta mensagem.

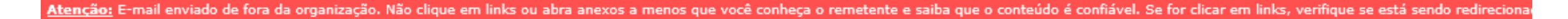

|                                       | Clique com o botão direito do mouse ou toque e segure para baixar imagens. Para ajudar a proteger a sua privacidade, o<br>Outlook impediu o download automático dessa imagem da Internet.<br>Ariba Logo                                                                                                    |
|---------------------------------------|----------------------------------------------------------------------------------------------------|
| Click to access the registration form | Register as a supplier with Usiminas - TEST         Hello!         has invited you to register to become a supplier with Usiminas -         TEST. Start by creating an account with Ariba Network. It's free.         Usiminas - TEST uses Ariba Network to manage its sourcing and procurement activities and to collaborate with suppliers. If TELAS EM INGLES already has an account with Ariba Network, sign in with your username and password.         Click Here       to create account now |
|                                       | Ariba, Inc. 3420 Hillview Ave, Palo Alto, CA 94304, USA                                                                                                    |

Data Policy | Contact Us | Customer Support

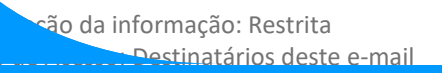

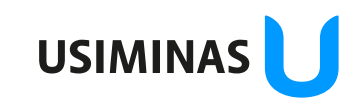

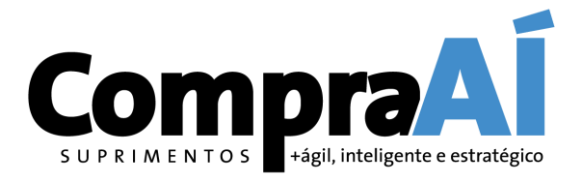

| Welcome,                                                                                                    |                                                                                                    |
|----------------------------------------------------------------------------------------------------|----------------------------------------------------------------------------------------------------|
| Have a question? Click here to see a Quick Start guide.                                                                                                    | Ariba Netv                                                                                              |
| Sign up as a supplier with Grupo Usiminas on SAP Ariba.                                                                                                    |                                                                                                    |
| Grupo Usiminas uses SAP Ariba to manage procurement activities.<br>Create an SAP Ariba supplier account and manage your response to procurement activities required by Grupo Usiminas.<br>Already have an account?<br>Log in<br>Click here if you already have an<br>Click here if you already have an                                                                                                    | if you do not have an<br>do not want to link your<br>egistration to an account<br>y have on @ SAP Ariba |
| About Ariba Network account on @ SAP Ariba and would like to associate Usiminas registration with that account fyour customer relationships and supplier activities regardless of which Ariba solution your customers are using. Once you have completed the registration, you will be able to:                                                                                                    |                                                                                                    |
| <ul> <li>Respond more efficiently to your customer requests</li> <li>Work more quickly with your customers in all stages of workflow approval</li> <li>Strengthen your relationships with customers using an Ariba Network solution</li> <li>Review pending sourcing events for multiple buyers with one login</li> <li>Apply your Company Profile across Ariba Network, Ariba Discovery and Ariba Sourcing activities</li> </ul> |                                                                                                    |
| Moving to the Ariba Network allows you to log into a single location to manage:                                                                                                    |                                                                                                    |
| <ul> <li>All your Ariba customer relationships</li> <li>All your event actions, tasks and transactions</li> <li>Your profile information</li> <li>All your registration activities</li> <li>At this stage, pay attention to the guidelines on slide #7, regarding</li> </ul>                                                                                                    | USIMINAS                                                                                                |

ão da informação: Restrita Destinatários deste e-mail the types of accounts (Standard – free / Business – paid.

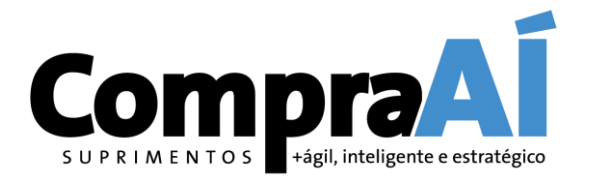

# Do you already have an account @ SAP Ariba?

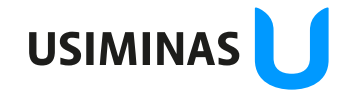

Classificação da informação: Restrita Grupo de Acesso: Destinatários deste e-mail

#### Supplier Registration Tutorial – If you already have an SAP Ariba account

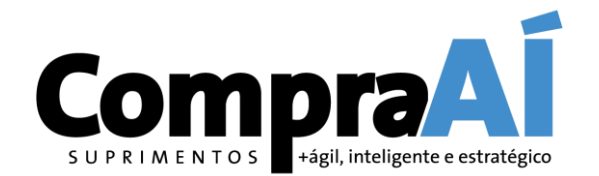

**ATTENTION:** The Ariba platform has two types of accounts: Standard and Enterprise. Only the Standard account is completely free. Remember that if you log in with an existing account and that account is not an Ariba Standard account, fees for using the portal may apply to your transactions.

Enterprise accounts are subject to fees for using the portal. If you have a Enterprise account and do not want to associate Usiminas registration with it, you must create an account of the Standard type.

<u>Pay attention to the type of account!</u> It is indicated in the upper left corner of your Ariba Network account home screen. For more information on Ariba account types, visit the link

https://ariba.com/ariba-network/accounts-and-pricing.

#### Supplier Registration Tutorial – If you already have an SAP Ariba account

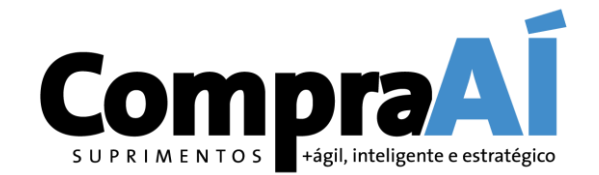

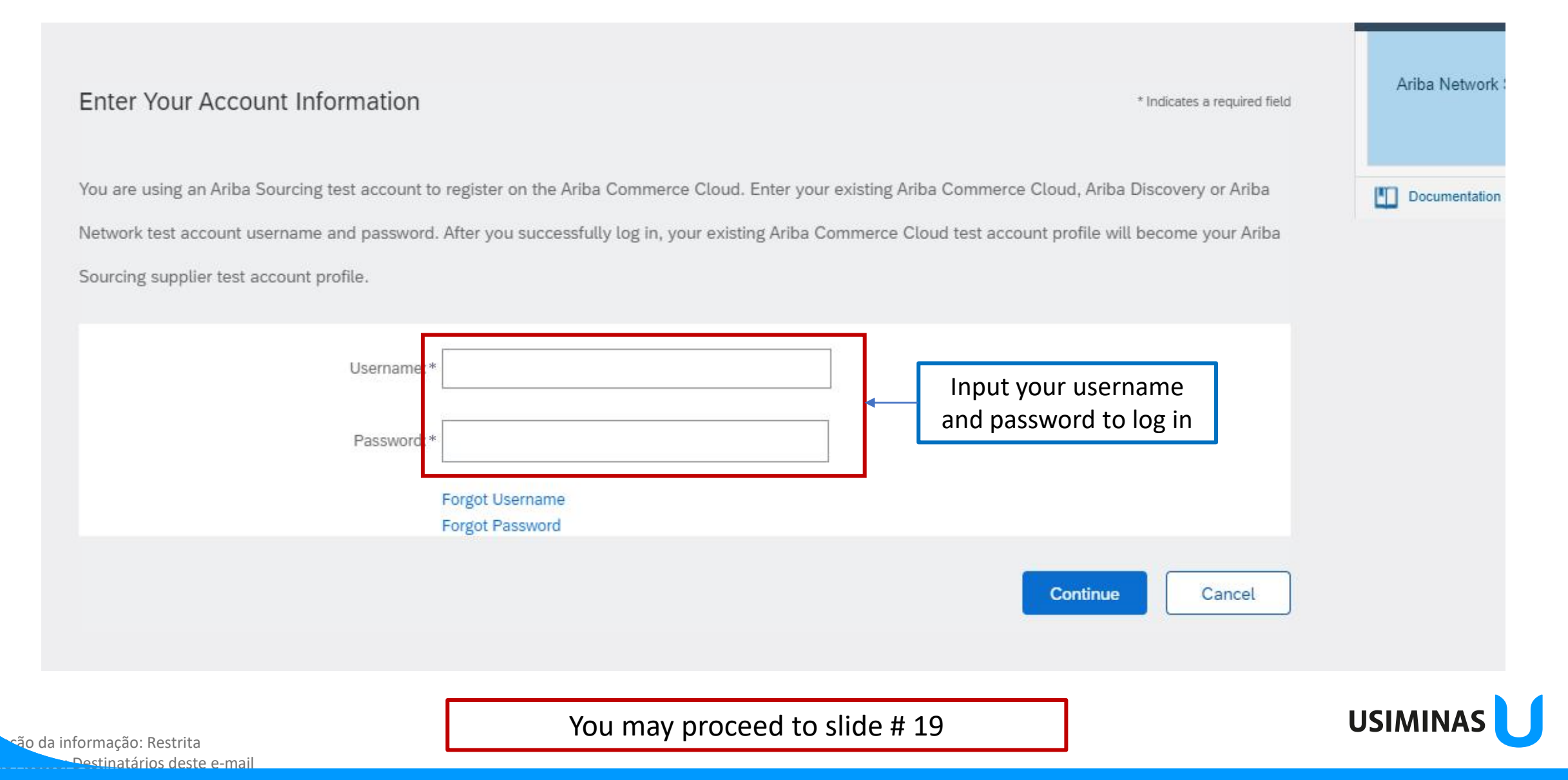

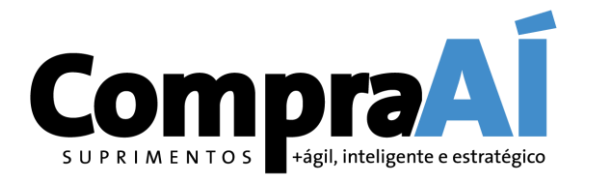

# If you don't have an account @ SAP Ariba, please follow these steps.

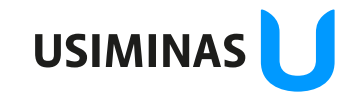

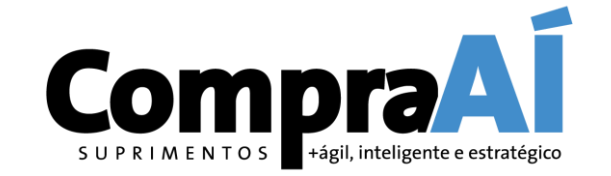

| First, create an SAP Ariba s | supplier account, then complete questionnaires required by | Grupo                                                                           |  |
|------------------------------|------------------------------------------------------------|---------------------------------------------------------------------------------|--|
| Usiminas.                    |                                                            |                                                                                 |  |
| Company informat             | tion Input your company's required information             |                                                                                 |  |
|                              |                                                            | * Indicates a required field                                                    |  |
| Company Name:*               | TELAS EM INGLES                                            |                                                                                 |  |
| Country/Region:*             | United States [USA]                                        | If your company has more than<br>one office, enter the main office              |  |
| Address:*                    | Line 1                                                     | address. You can enter more<br>addresses such as your shipping                  |  |
|                              | Line 2                                                     | address, bluing address or other<br>addresses later in your company<br>profile. |  |
|                              | Line 3                                                     |                                                                                 |  |
| City:*                       |                                                            |                                                                                 |  |
| State:*                      | Alabama [US-AL] 🗸 🗸                                        |                                                                                 |  |
| 7in:*                        |                                                            |                                                                                 |  |

Destinatários deste e-mail

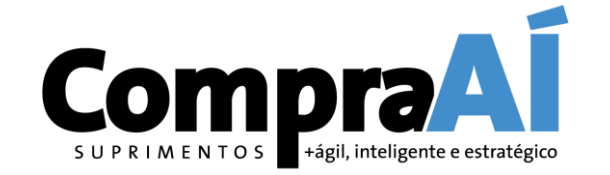

| User account infor | mation                      | Please input the <mark>u</mark><br>required informat | ser<br>ion                                                                                                    |
|--------------------|-----------------------------|------------------------------------------------------|----------------------------------------------------------------------------------------------------|
|                    |                             | * Indi                                               | cates a required field                                                                                                    |
| Name:*             |                             | S/<br>St                                             | \P Ariba Privacy<br>atement                                                                                                    |
| Email:*            |                             |                                                      |                                                                                                    |
|                    | Use my email as my username |                                                      |                                                                                                    |
| Username:*         |                             | Mu<br>joh                                            | ust be in email format(e.g<br>in@newco.com) (i)                                                                                                    |
| Password:*         | Enter Password              | Pa<br>mi<br>inc                                      | sswords must contain a<br>nimum of eight characters<br>duding upper and lower                                                                                   |
|                    | Repeat Password             | an<br>Th                                             | d special characters.                                                                                                    |
| Language:          | English                     | Ari<br>Co<br>Th<br>we                                | ba sends you<br>nfigurable notifications.<br>is is different than your<br>ib b                                                                                  |
| Email orders to:*  |                             | Cu<br>the<br>Ne<br>mu<br>org<br>dis                  | stomers may send you<br>ir orders through Ariba<br>twork. To send orders to<br>litiple contacts in your<br>ganization, create a<br>tribution list and enter the |
|                    |                             | em<br>ch                                             | ail address here. You can<br>ange this anytime.                                                                                                    |

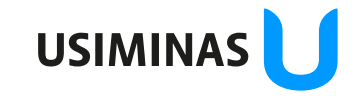

ção da informação: Restrita Destinatários deste e-mail

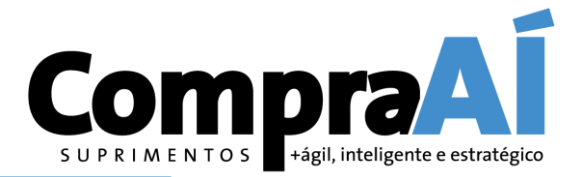

USIMINA

| Tell us more about y                | our business                         | Fill in the required informatio company's busines                                                                               | en about your<br>ses                              |
|-------------------------------------|--------------------------------------|----------------------------------------------------------------------------------------------------|---------------------------------------------------|
| Product and Service*<br>Categories: | Enter Product and Service Categories | Add -or Browse                                                                                                    |                                                   |
| Ship-to or Service Locations:*      | Enter Ship-to or Service Location    | Add -or- Browse                                                                                                    | Standard categories will<br>help to describe your |
| Tax ID:                             | Optional                             | Enter your nine-digit<br>Company Tax ID number.                                                                                 | business                                          |
| DUNS Number:                        | Optional                             | Enter the nine-digit number<br>issued by Dun & Bradstreet. By<br>default, DUNS number is<br>appended with "-T" in test account. |                                                   |

Ariba will make your company profile, which includes the basic company information, available for new business opportunities to other companies. If you want to hide your company profile, you can do so anytime by editing the profile visibility settings on the Company Profile page after you have finished your registration.

By clicking the Create account and continue button, you expressly acknowledge and give consent to Ariba for your data entered into this system to be transferred outside the European Union, Russian Federation or other jurisdiction where you are located to Ariba and the computer systems on which the Ariba services are hosted (located in various data centers globally), in accordance with the Ariba Privacy Statement, the Terms of Use, and applicable law.

You have the right to access and modify your personal data from within the application, by contacting the Ariba administrator within your organization or Ariba, Inc. This consent shall be in effect from the moment it has been granted and may be revoked by prior written notice to Ariba. If you are a Russian citizen residing within the Russian Federation, You also expressly confirm that any of your personal data entered or modified in the system has previously been captured by your organization in a separate data repository residing within the Russian federation.

I have read and agree to the Terms of Use

I have read and agree to the SAP Ariba Privacy Statement

são da informação: Restrita Destinatários deste e-mail

#### 

Click the product and service category you want to add and click the + icon. Lower-level product and service categories are displayed after you click a product and service category. Click OK to save your changes.

#### Browse Product and Service Categories Didn't find what you were looking for? Try Search »

| Agricultural & Fishing Machinery >      | * |   | No items |   | No items |   | No items |
|-----------------------------------------|---|---|----------|---|----------|---|----------|
| Agricultural & Fishing Services $>$     |   |   |          |   |          |   |          |
| Apparel, Luggage & Personal<br>Care >   |   | > |          | > |          | > |          |
| Chemicals >                             |   |   |          | ŗ |          | ŗ |          |
| Cleaning Supplies >                     |   |   |          |   |          |   |          |
| Computer Hardware, Software & Telecom > | - |   |          |   |          |   |          |

#### My Selections (0)

| No items                    |        |    |
|-----------------------------|--------|----|
| Remove                      |        |    |
|                             | Cancel | ОК |
| ção da informação: Restrita |        |    |

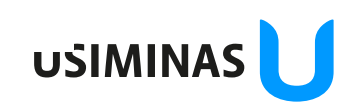

Ariba Netwo

Documentat

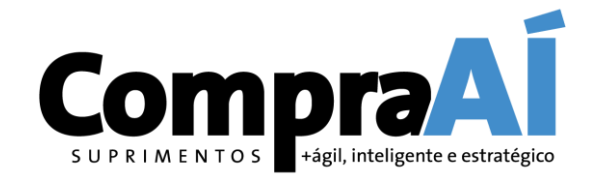

| Tell us more about ye               | our business                         |                                                                                                    |                                                  |
|-------------------------------------|--------------------------------------|----------------------------------------------------------------------------------------------------|--------------------------------------------------|
| Product and Service*<br>Categories: | Enter Product and Service Categories | Add -or- Browse                                                                                                    |                                                  |
| Ship-to or Service Locations:*      | Enter Ship-to or Service Location    | Add -or Browse                                                                                                    |                                                  |
| Tax ID:                             | Optional                             | Enter your nine-digit<br>Company Tax ID number.                                                                                 | Use the browse menu to access standard locations |
| DUNS Number:                        | Optional                             | Enter the nine-digit number<br>issued by Dun & Bradstreet. By<br>default, DUNS number is<br>appended with "-T" in test account. |                                                  |

Ariba will make your company profile, which includes the basic company information, available for new business opportunities to other companies. If you want to hide your company profile, you can do so anytime by editing the profile visibility settings on the Company Profile page after you have finished your registration.

By clicking the Create account and continue button, you expressly acknowledge and give consent to Ariba for your data entered into this system to be transferred outside the European Union, Russian Federation or other jurisdiction where you are located to Ariba and the computer systems on which the Ariba services are hosted (located in various data centers globally), in accordance with the Ariba Privacy Statement, the Terms of Use, and applicable law.

You have the right to access and modify your personal data from within the application, by contacting the Ariba administrator within your organization or Ariba, Inc. This consent shall be in effect from the moment it has been granted and may be revoked by prior written notice to Ariba. If you are a Russian citizen residing within the Russian Federation, You also expressly confirm that any of your personal data entered or modified in the system has previously been captured by your organization in a separate data repository residing within the Russian federation.

I have read and agree to the Terms of Use

I have read and agree to the SAP Ariba Privacy Statement

são da informação: Restrita Destinatários deste e-mail 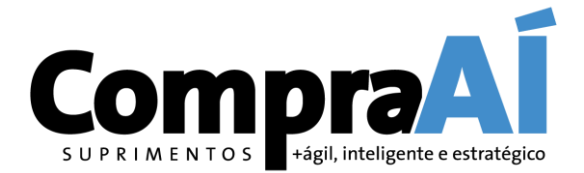

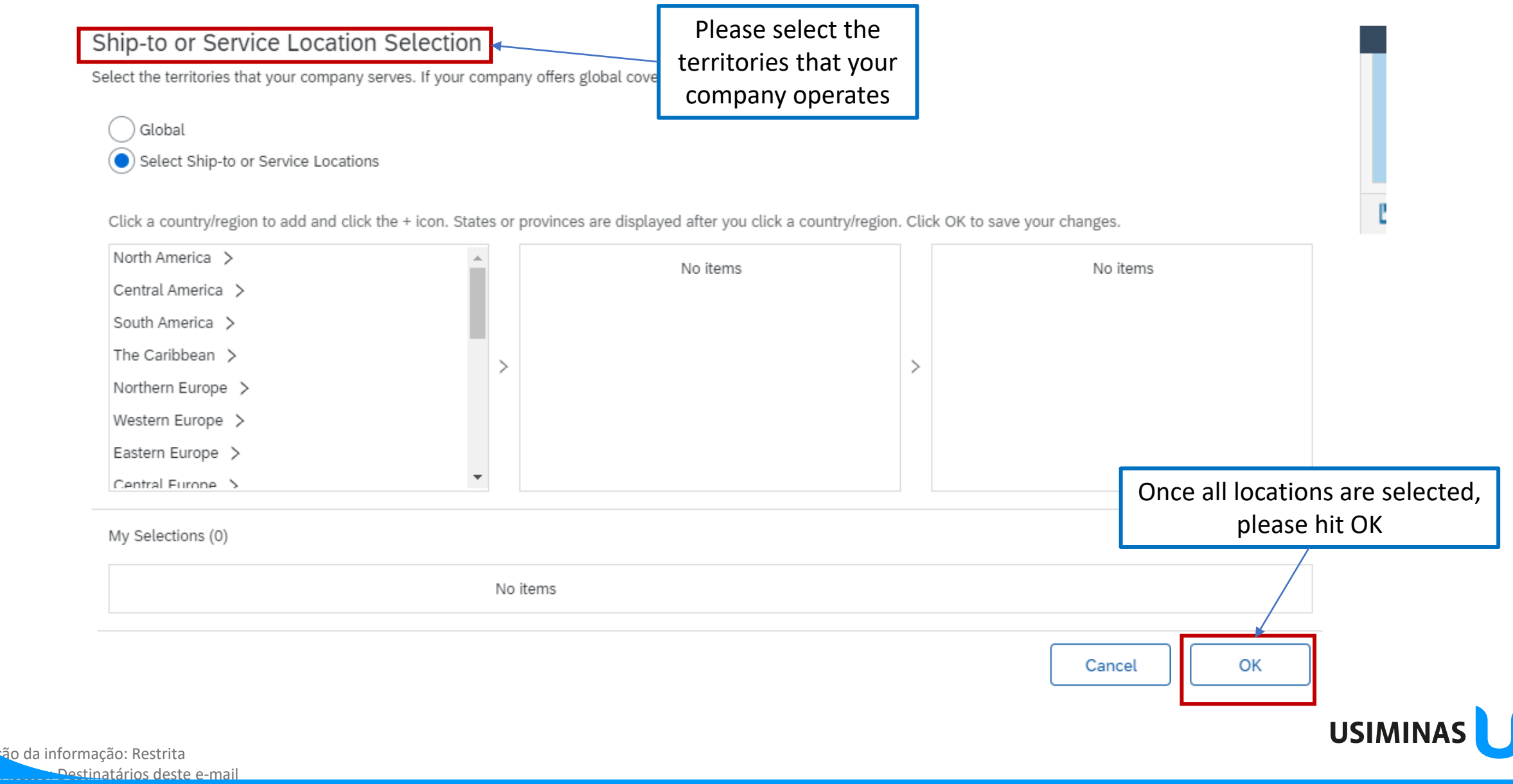

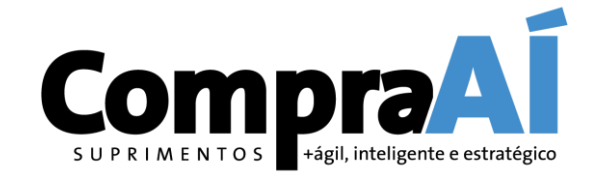

| Ship-to or Service Locations:*                                                                                                    | Enter Ship-to or Service Lo                                                                                                    | ocation                                                                                                    | Add                                                                                      | -or- Browse                                                 |                                      |          |
|----------------------------------------------------------------------------------------------------|----------------------------------------------------------------------------------------------------|----------------------------------------------------------------------------------------------------|------------------------------------------------------------------------------------------|-------------------------------------------------------------|--------------------------------------|----------|
|                                                                                                    | Brazil X                                                                                                    |                                                                                                    |                                                                                          |                                                             |                                      |          |
| Tax ID:                                                                                                    | Optional                                                                                                    |                                                                                                    | Enter your nin<br>Company Tax ID nu                                                      | e-digit<br>nber.                                            |                                      |          |
| DUNS Number:                                                                                                    | Optional                                                                                                    |                                                                                                    | Enter the nine<br>issued by Dun & Bra<br>default, DUNS numl<br>appended with "-T"<br>(j) | -digit number<br>idstreet. By<br>per is<br>in test account. |                                      |          |
| Ariba will make your company profile,<br>want to hide your company profile, you<br>your registration.<br>By clicking the Create account and con<br>transferred outside the European Unio<br>Ariba services are hosted (located in v | which includes the basic company<br>u can do so anytime by editing the<br>ntinue button, you expressly ackn<br>n, Russian Federation or other juri<br>arious data centers globally), in a | Review SAP Ariba's Te<br>sould<br>scient<br>fields to continue                                                                                                    | tunities to other com<br>erms of Us<br>heck the re                                       | e and<br>equired                                            |                                      |          |
| You have the right to access and modi<br>Ariba, Inc. This consent shall be in effe<br>citizen residing within the Russian Fed<br>been captured by your organization in                                                              | fy your personal data from within<br>ect from the moment it has been g<br>eration, You also expressly confirr<br>a separate data repository residin                                       | the application, by contacting the Ariba adminis<br>granted and may be revoked by prior written not<br>in that any of your personal data entered or mod<br>ing within the Russian federation. | strator within your or<br>ice to Ariba. If you a<br>dified in the system                 | ganization or<br>re a Russian<br>has previously             | Click here to create<br>your account | ]        |
| I have read and agree to the Ter                                                                                                    | ms of Use<br>P Ariba Privacy Statement                                                                                                    |                                                                                                    |                                                                                          |                                                             |                                      |          |
|                                                                                                    |                                                                                                    |                                                                                                    | Cr                                                                                       | eate account and continue                                   | Cancel                               |          |
| ção da informação: Restrita                                                                                                    |                                                                                                    |                                                                                                    |                                                                                          |                                                             |                                      | USIMINAS |

Destinatários deste e-mail

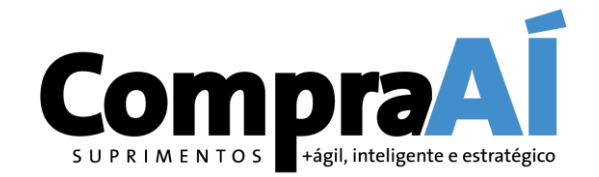

|                                                                                                    | Brazil X                                                                                                    |                                                                                                    | Enter your nine-digit                                                                                                   |                                              | Ariba Network Sup    | oplier Training |
|----------------------------------------------------------------------------------------------------|----------------------------------------------------------------------------------------------------|----------------------------------------------------------------------------------------------------|----------------------------------------------------------------------------------------------------|----------------------------------------------|----------------------|-----------------|
| Tax ID:                                                                                                    | Optional                                                                                                    |                                                                                                    | Company Tax ID number.                                                                                                  | SAP Ariba will iden<br>previously registered | tify any<br>accounts |                 |
| DUNS Number:                                                                                                    | Optional                                                                                                    | i) Potential existing accounts                                                                                                    | default, DUNS number is                                                                                                 |                                              | Documentation        | C Support       |
| Ariba will make your company profile, want to hide your company profile, you your registration.<br>By clicking the Create account and con transferred outside the European Unior Ariba services are hosted (located in va | which includes the basi<br>u can do so anytime by<br>ntinue button, you expre<br>n, Russian Federation o<br>arious data centers glob | /e have noticed that there may already be<br>lease review before you create a new acc                                                                                                    | an Ariba Network account registered by you<br>ount.<br><b>Review</b>                                                    | ur company.<br>accounts                      |                      |                 |
| You have the right to access and modif<br>Ariba, Inc. This consent shall be in effe<br>citizen residing within the Russian Fede<br>been captured by your organization in                                                  | fy your personal data from wi<br>ct from the moment it has be<br>aration, You also expressly co<br>a separate data repository re     | thin the application, by contacting the Ariba admi<br>en granted and may be revoked by prior written n<br>onfirm that any of your personal data entered or m<br>siding within the Russian federation. | nistrator within your organization or<br>notice to Ariba. If you are a Russian<br>nodified in the system has previously |                                              |                      |                 |
| I have read and agree to the Terr                                                                                                    | ms of Use<br>P Ariba Privacy Statement                                                                                               |                                                                                                    |                                                                                                    |                                              |                      |                 |
|                                                                                                    |                                                                                                    |                                                                                                    | Create account and contin                                                                                               | nue Cancel                                   |                      |                 |

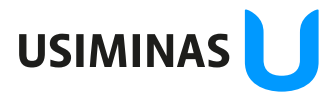

ção da informação: Restrita Destinatários deste e-mail

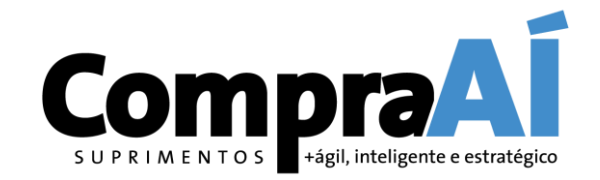

| SAP | Ariba Proposals and Q                                                                                                    | uestionnaires 👻                                                                                                    |                                                                                                    | 0 |
|-----|----------------------------------------------------------------------------------------------------|----------------------------------------------------------------------------------------------------|----------------------------------------------------------------------------------------------------|---|
| Rev | view duplicate Ac                                                                                                    | count                                                                                                    |                                                                                                    |   |
|     | We noticed that your com<br>You can log in the accor<br>Or, you can view the pro<br>Or, if there is no match,<br>Or, you can Go back to | pany may already register an Ariba<br>unt you are associated with<br>ofile and contact the account admi<br>you can Continue Account Creatic<br>previous page | a Network account, please review the match results below, then:<br>inistrator from there<br>on and we will progress your registration |   |
|     | Match Based On                                                                                                    | E-MAIL ADDRESS                                                                                                    | Review the options and follow the instructions concerning your status                                                                 |   |
|     | TELAS EM INGLES                                                                                                    |                                                                                                    | RUA<br>Montgomery<br>AL, United States 36043                                                                                          |   |
|     |                                                                                                    |                                                                                                    |                                                                                                    |   |

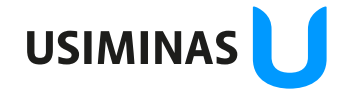

são da informação: Restrita Destinatários deste e-mail

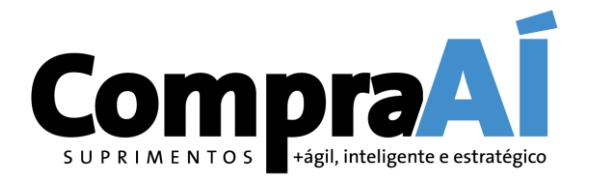

# How to register as an Usiminas Supplier?

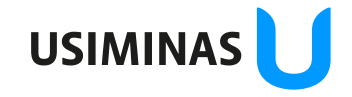

Classificação da informação: Restrita Grupo de Acesso: Destinatários deste e-mail

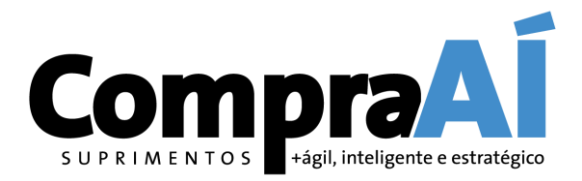

| <ul> <li>2 GENERAL DATA</li> <li>2.1 Identification</li> </ul> | * Rossoa jurídica - Estrangaira | The system will recover any<br>information already on record about<br>your company. Please review, update<br>and complete this information. Fields |
|----------------------------------------------------------------|---------------------------------|----------------------------------------------------------------------------------------------------|
| 2.1.2 Company name (name 1)                                    | * TELAS EM INGLES               | with * are required.                                                                                                    |
| 2.1.3 Company name (name 2)                                    |                                 |                                                                                                    |
| 2.1.4 Language                                                 | * Unspecified 🗸                 |                                                                                                    |
| ▼ 2.2 Address                                                  |                                 |                                                                                                    |
|                                                                | *Show More<br>Street:           | (i) House No.: *                                                                                                    |
|                                                                | Additional:                     | (j)                                                                                                    |
| 2.2.1 Address                                                  | District: *                     | (i)                                                                                                    |
|                                                                | Postal Code: (i) City: *        | ()                                                                                                    |
|                                                                | Country                         |                                                                                                    |

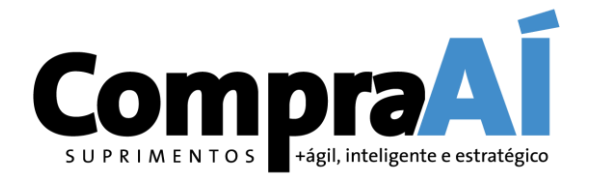

| ▼ 3.1 Corporate InformSystem will recover an▼ 3.1 Corporate InformPlease review, update and | y information already on record about your company.<br>nd complete this information. Fields with * are required |
|---------------------------------------------------------------------------------------------|----------------------------------------------------------------------------------------------------|
| 3.1.1 Average gross revenue - last 03 years                                                 | *                                                                                                    |
| 3.1.2 Currency                                                                              | * Real V                                                                                                    |
| 3.1.3 Company's founding year                                                               | *                                                                                                    |
| 3.1.4 Number of Own Employees                                                               | *                                                                                                    |
| 3.1.5 Number of outsourced staff:                                                           | *                                                                                                    |
| ▼ 3.2 Tax Information                                                                       |                                                                                                    |
| 3.2.2 NIF/Tax N./VAT                                                                        | * 654321                                                                                                    |
| ▼ 4 CONTACTS                                                                                |                                                                                                    |
| ▼ 4.1 Board of Directors Contact                                                            |                                                                                                    |
| 4.1.1 Name                                                                                  | *                                                                                                    |
| 4.1.2 Surname                                                                               | *                                                                                                    |

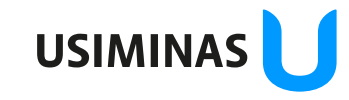

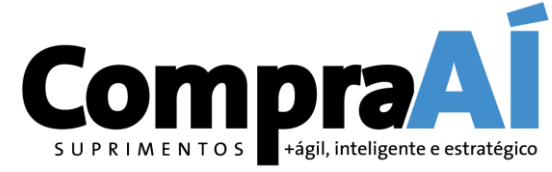

USIMINAS

| <ul> <li>▼ 4 CONTACTS</li> <li>▼ 4.1 Board of Directors Contact</li> </ul> | System will recover any company. Please review with * are required | em will recover any information already on record about your pany. Please review, update and complete this information. Fields n * are required |  |   |  |
|----------------------------------------------------------------------------|--------------------------------------------------------------------|----------------------------------------------------------------------------------------------------|--|---|--|
| 4.1.1 Name                                                                 |                                                                    | *                                                                                                    |  |   |  |
| 4.1.2 Surname                                                              |                                                                    | *                                                                                                    |  |   |  |
| 4.1.3 Position                                                             |                                                                    | *                                                                                                    |  |   |  |
| 4.1.4 Area code + telepho                                                  | one number (landline)                                              | *                                                                                                    |  |   |  |
| 4.1.5 Area code + Phone                                                    | number (cell phone)                                                | *                                                                                                    |  |   |  |
| 4.1.6 E-mail                                                               |                                                                    | *                                                                                                    |  |   |  |
| ▼ 4.2 Commercial Contact                                                   |                                                                    |                                                                                                    |  |   |  |
| 4.2.1 Name                                                                 |                                                                    | *                                                                                                    |  |   |  |
| 4.2.2 Surname                                                              |                                                                    | *                                                                                                    |  |   |  |
| 4.2.3 Position                                                             |                                                                    | *                                                                                                    |  |   |  |
|                                                                            |                                                                    | *                                                                                                    |  | ) |  |

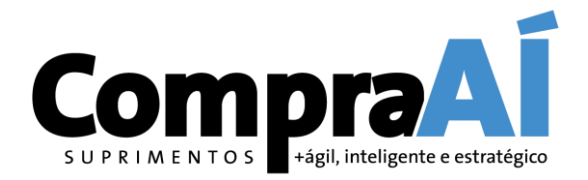

|                                                                                  | Please attach the required documents. Fields with                                          | * are required |
|----------------------------------------------------------------------------------|--------------------------------------------------------------------------------------------|----------------|
| 5 OTHER CONTACTS                                                                 | Add OTHER CONTACTS (0)                                                                     |                |
| ▼ 6 DOCUMENTS                                                                    |                                                                                            |                |
| 6.24 Formal statement from the bar<br>ownership of the account                   | k where you are an account holder confirming the existence and                             | *Attach a file |
| 6.25 Document of company's incorp                                                | oration in force, evidencing its partners/ administrators (when applicable)                | *Attach a file |
| 6.26 Proof of the company's Fiscal I<br>tax/financial authorities of the country | dentification Number (NIF) or Taxpayer Identification Number (TIN) with the<br>/ of origin | *Attach a file |
| ▼ 7 TERMS OF ACCEPTANCE AND RE                                                   | SPONSIBILITY                                                                               |                |
| 7.2                                                                              |                                                                                            |                |

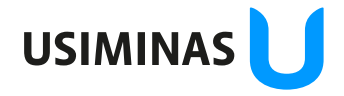

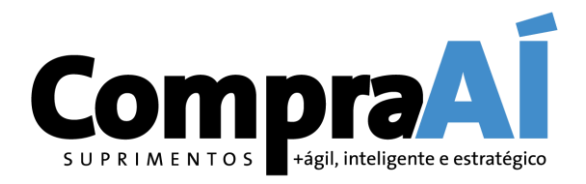

| 1. | Review Terms of Acceptance and<br>Responsibility; submit your entire<br>response clicking here                                                                                                    |                                                                                                   |  |  |
|----|----------------------------------------------------------------------------------------------------|---------------------------------------------------------------------------------------------------|--|--|
|    | Submit Entire Response         Save draft         Compose Message                                                                                                    | Excel Import    2. Click Ok to submit your response                                               |  |  |
|    | requirements set forth therein.<br>The company also declares that it has analyzed and accepts the General Conditions for<br>Rendering Services and Supplies in Usiminas Companies (www.usiminas.com).<br>The company is responsible for the truthfulness and timely collection of the information<br>recorded in this questionnaire and that the personal data, now informed, have been<br>authorized by their respective owners in accordance with the Law on the Use and<br>Protection of Personal Data (LGPD).<br>(*) indicates a required field | <ul> <li>✓ Submit this response?</li> <li>★ ✓ : Click OK to submit.</li> <li>OK Cancel</li> </ul> |  |  |
|    | <ul> <li>7 TERMS OF ACCEPTANCE AND RESPONSIBILITY</li> <li>7.2<br/>The company declares that it has been made aware of Usiminas' Integrity Program and<br/>Code of Conduct (www.usiminas.com) and is in accordance with the principles and</li> </ul>                                                                                                    |                                                                                                   |  |  |
|    | 6.26 Proof of the company's Fiscal Identification Number (NIF) or Taxpayer Identification<br>Number (TIN) with the tax/financial authorities of the country of origin                                                                                                    | ★ 📴 CADASTRO DE FORNECEDOR ESTRANGEIRO.xls ∨ Update file Delete f                                 |  |  |
|    | 6.25 Document of company's incorporation in force, evidencing its partners/<br>administrators (when applicable)                                                                                                    | * 🕮 CADASTRO DE FORNECEDOR ESTRANGEIRO.xls 🗸 Update file Delete f                                 |  |  |
|    | 6.24 Formal statement from the bank where you are an account holder confirming the existence and ownership of the account                                                                                                    | * 🗇 CADASTRO DE FORNECEDOR ESTRANGEIRO.xls 🗸 Update file Delete fi                                |  |  |

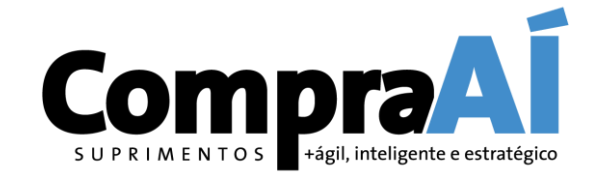

| 10085 | You'll receive an e-mail message confirming your registration @ SAP Ariba |                                     |                      |         | V |
|-------|---------------------------------------------------------------------------|-------------------------------------|----------------------|---------|---|
| 100   | 8 [24                                                                     | Annarita                            | Acceleta en W        | h. (4.) |   |
| -     |                                                                           |                                     |                      |         |   |
|       |                                                                           |                                     |                      |         |   |
|       | Ariba Commerce Cloud                                                      | Welcome to the Ariba Commerce Cloud | ter 09/02/2021 09:15 |         |   |
|       |                                                                           |                                     |                      |         |   |
|       |                                                                           |                                     |                      |         |   |
|       |                                                                           |                                     |                      |         |   |
|       |                                                                           |                                     |                      |         |   |
|       |                                                                           |                                     |                      |         |   |
|       |                                                                           |                                     |                      |         |   |
|       |                                                                           |                                     |                      |         |   |
|       |                                                                           |                                     |                      |         |   |
|       |                                                                           |                                     |                      |         |   |
|       |                                                                           |                                     |                      |         |   |
|       |                                                                           |                                     |                      |         |   |
|       |                                                                           |                                     |                      |         |   |
|       |                                                                           |                                     |                      |         |   |

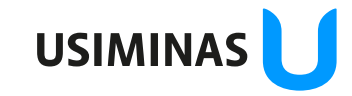

ção da informação: Restrita Destinatários deste e-mail

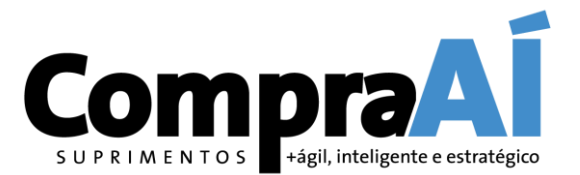

#### Welcome to the Ariba Commerce Cloud

You'll receive an e-mail message confirming your registration @ SAP Ariba. Please read it carefully

Your registration process on the Ariba Commerce Cloud for TELAS EM INGLES is now complete.

Your organization's account ID: AN01646804469-T

Your username: TELAS@TELAS.COM

As the account administrator for this account, make sure to keep your username and password in a secure place. Do not share this information.

If you registered after receiving an invitation from an Ariba On Demand Sourcing buyer, you can now access and participate in the buyer's sourcing events. The Seller Collaboration Console provides a centralized location for you to manage all your Ariba On Demand Sourcing events and buyer relationships.

Ariba On Demand Sourcing buyers might request that you complete additional profile information as part of their Supplier Profile Questionnaire. When you access customer requested fields for a specific buyer, you will see a pop-up page with that buyer's name; that page contains the buyer's customer requested fields.

You can immediately perform administrative and configuration tasks such as creating users and completing your company profile. If account administration is not part of your job responsibility, you can transfer the administrator role at any time to another person in your organization whose responsibilities are more in line with account administration.

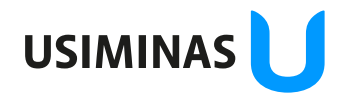

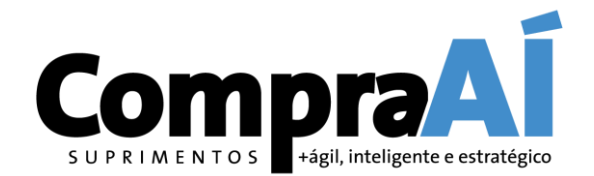

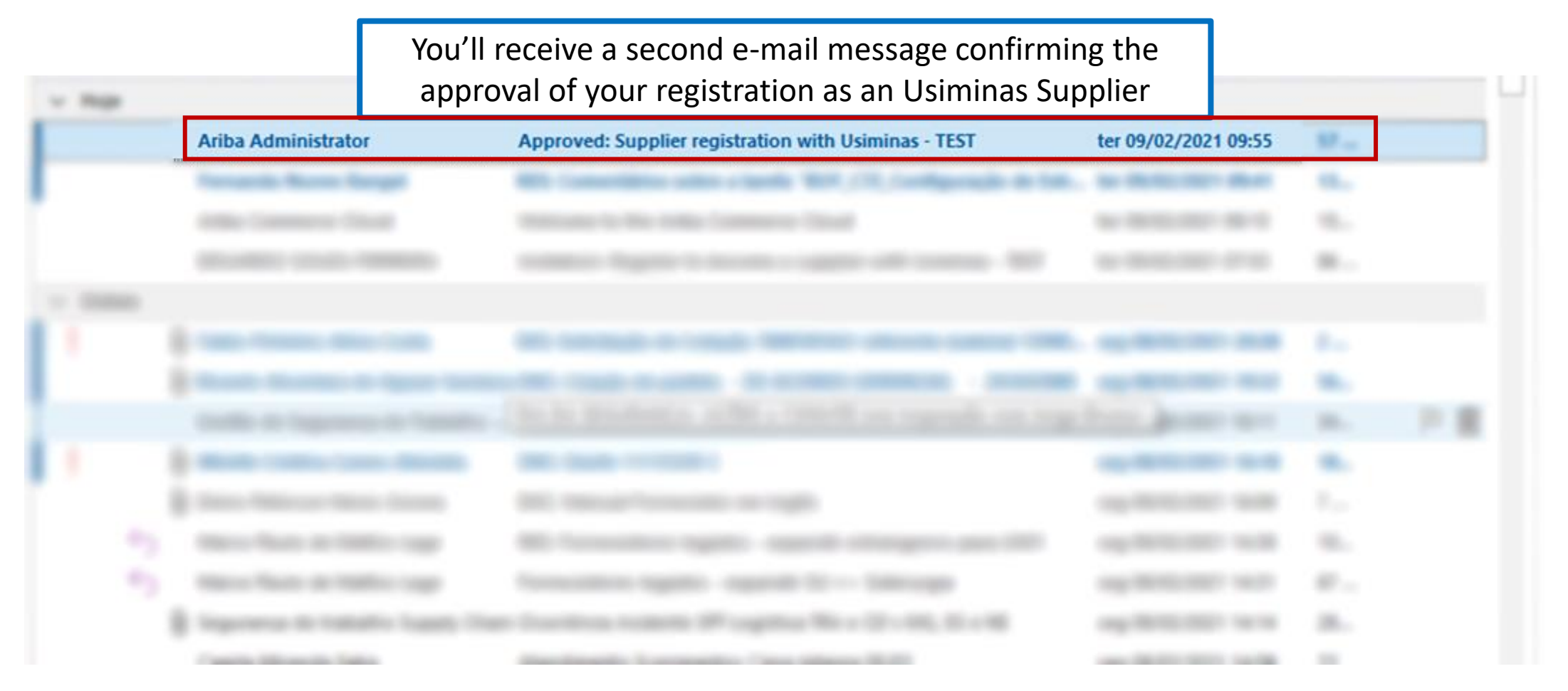

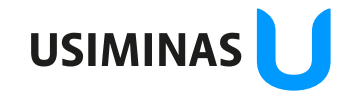

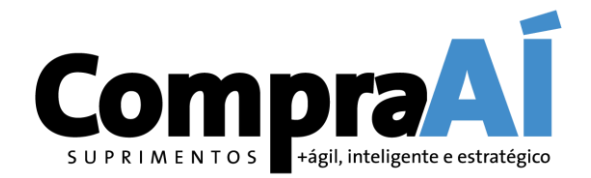

#### Approved: Supplier registration with Usiminas - TEST

| Ariba Administrator <no-reply@ansmtp.arib< th=""><th>a coms</th><th>← Responder</th><th>≪ Res</th></no-reply@ansmtp.arib<> | a coms                                                                                                    | ← Responder            | ≪ Res       |
|----------------------------------------------------------------------------------------------------|----------------------------------------------------------------------------------------------------|------------------------|-------------|
| Para Ye<br>i) Clique aqui para baixar imagens. Para ajudar a protege                                                       | ou'll receive a second e-mail message confirming the approval of your registration as an Usiminas Supplier                                                                                                    |                        |             |
| Atenção: E-mail enviado de fora da organização. Não clique e                                                               | m links ou abra anexos a menos que você conheça o remetente e saiba que o conteúdo é confiável. Se for clic                                                                                                    | ar em links, verifique | se está ser |
|                                                                                                    | <ul> <li>Clique com o botão direito do mouse ou toque e segure para baixar imagens. Para ajudar a proteger a sua privacidad<br/>Outlook impediu o download automático dessa imagem da Internet.<br/>Ariba Logo</li> </ul>                                                                               | le, o                  |             |
|                                                                                                    | <b>Registration with Usiminas - TEST.</b><br>Congratulations! Usiminas - TEST has approved your supplier registration. TELAS EM ING<br>has now been included in the supplier database of Usiminas - TEST.<br>You will be notified when next steps of the supplier onboarding process require your atten | LES<br>tion.           |             |
|                                                                                                    | Ariba, Inc. 3420 Hillview Ave, Palo Alto, CA 94304, USA<br>Data Policy   Contact Us   Customer Support                                                                                                    |                        |             |

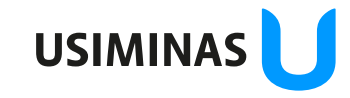

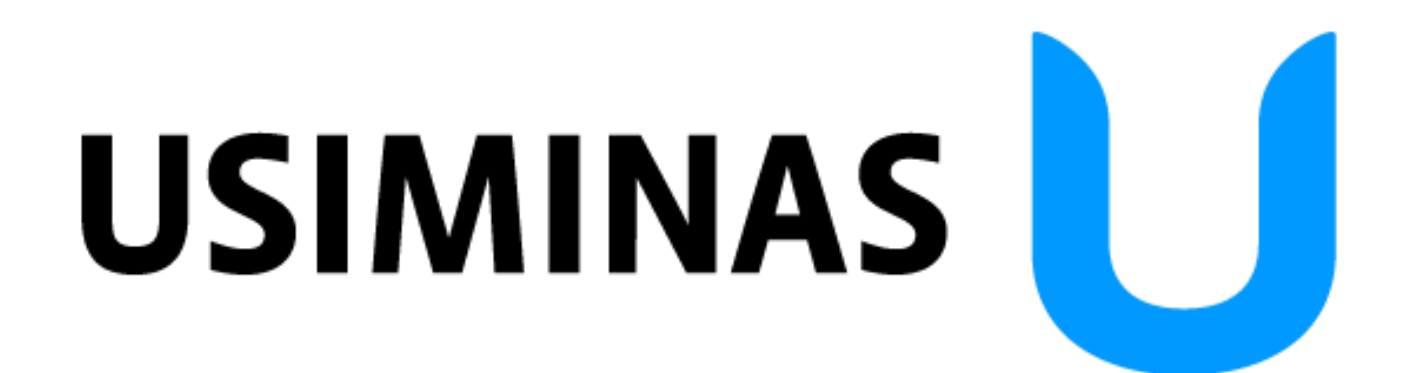